觸控板和鍵盤

使用指南

© Copyright 2006 Hewlett-Packard Development Company, L.P.

Microsoft 及 Windows 是 Microsoft Corporation 在美國的註冊商標。

本文件包含的資訊可能有所變更,恕不另行 通知。HP產品與服務的保固僅列於隨產品及 服務所附的明確保固聲明中。本文件的任何 部分都不可構成任何額外的保固。HP不負責 本文件在技術上或編輯上的錯誤或疏失。

第1版:2006年9月

文件編號:430103-AB1

目錄

### 1 使用觸控板

| 設定觸控板偏好設定 | 2 |
|-----------|---|
| 連接外接式滑鼠   | 2 |

### 2 使用鍵盤

| 使用快速鍵                          | . 3 |
|--------------------------------|-----|
| 顥示系統資訊 (fn+esc)                | . 4 |
| 開啓說明及支援中心 (fn+f1)              | . 4 |
| 開啓列印選項視窗 (fn+f2)               | . 4 |
| 開啓網頁瀏覽器 (fn+f3)                | . 5 |
| 切換螢幕影像 (fn+f4)                 | . 5 |
| 初始化待機 (fn+f5)                  | . 6 |
| 初始化 QuickLock (fn+f6)          | . 6 |
| 調低螢幕亮度 (fn+f7)                 | . 6 |
| 調高螢幕亮度 (fn+f8)                 | . 6 |
| 播放、暫停或繼續播放音樂光碟或 DVD (fn+f9)    | . 6 |
| 停止音樂光碟或 DVD (fn+f10)           | . 6 |
| 播放音樂光碟或 DVD 的上一個曲目或區段 (fn+f11) | . 7 |
| 播放音樂光碟或 DVD 的下一個曲目或區段 (fn+f12) | . 7 |
| 使用 HP Quick Launch Buttons 控制台 | . 8 |
| 開啓 HP Quick Launch Buttons 控制台 | . 8 |
| 設定按鈕偏好設定                       | . 8 |
| 設定縮放 (Zoom) 偏好設定               | . 9 |
| 設定其他偏好設定                       | . 9 |
|                                |     |

### 3 使用鍵台

| 使用嵌入式數字鍵台       | 11 |
|-----------------|----|
| 格用和停用嵌入式數字鍵台    | 11 |
| 切換嵌入式數字鍵台上的按鍵功能 | 11 |
| 使用外接式數字鍵台       | 11 |

## 4 清理觸控板和鍵盤

| 索引 |  | 13 | 3 |
|----|--|----|---|
|----|--|----|---|

| 下列圖示和表格說明電腦的觸控板 | 0 |
|-----------------|---|
|                 |   |

| 組件    |                         | 說明                                                |
|-------|-------------------------|---------------------------------------------------|
| (1)   | 觸控板指示燈                  | 藍色:觸控板已啓用。                                        |
|       |                         | 琥珀色:觸控板已停用。                                       |
| (2)   | 觸控板*                    | 移動指標,並選擇或啓動螢幕上的項目。                                |
| (3)   | 左觸控板按鈕*                 | 功能類似外接式滑鼠的左鍵。                                     |
| (4)   | 右觸控板按鈕*                 | 功能類似外接式滑鼠的右鍵。                                     |
| (5)   | 觸控板捲軸區*                 | 向下或向上捲動。                                          |
| (6)   | 觸控板開啓/關閉按鈕              | 啓用/停用觸控板。                                         |
| * 本表林 | 各說明預設的設定。若要檢視及變更觸控板偏好設定 | ,請選擇「 <b>開始」&gt;「控制台」&gt;「印表機和其他硬體」&gt;「滑鼠」</b> 。 |

若要移動游標,請在觸控板表面上按照您希望指標移動的方向來滑動您的手指。使用左、右觸控板按鈕的方式與使用外接式滑鼠的左、右按鈕相同。若要使用觸控板的垂直捲軸區來上下捲動,請以手指在白線上方,上下移動。

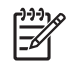

注意 如果您使用觸控板來移動指標,在將指標移至捲軸區之前,您必須將手指抬離觸控板。光 是將手指從觸控板滑動至捲軸區,是無法啓動捲動功能的。

## 設定觸控板偏好設定

Microsoft® Windows® 中的滑鼠內容可讓您自訂指標裝置的設定,包含

- 觸控板點選,可以讓您點選一次觸控板以選擇物件,或點選兩次連按兩下物件(預設為啓用)。
- 邊緣動作,即使您的手指已經到達觸控板的邊緣,仍然可以讓您繼續捲動(預設爲停用)。
- 按鈕偏好設定,可讓您切換左手和右手慣用者設定(預設為啓用右手慣用者偏好設定)。

若要存取「滑鼠內容」,請選擇**「開始」>「控制台」>「印表機和其他硬體」>「滑鼠」**。

## 連接外接式滑鼠

您可以將外接式 USB 滑鼠連接至電腦上的任一 USB 埠。您也可以使用選購接駁裝置或擴充產品上的 埠,將 USB 滑鼠連接至系統。

# 2 使用鍵盤

## 使用快速鍵

快速鍵是 fn 鍵 (1) 和 esc 鍵 (2) 或某個功能鍵 (3) 的組合。

f1 到 f12 鍵上的圖示代表快速鍵功能。快速鍵功能與程序將會在下列各節中進行說明。

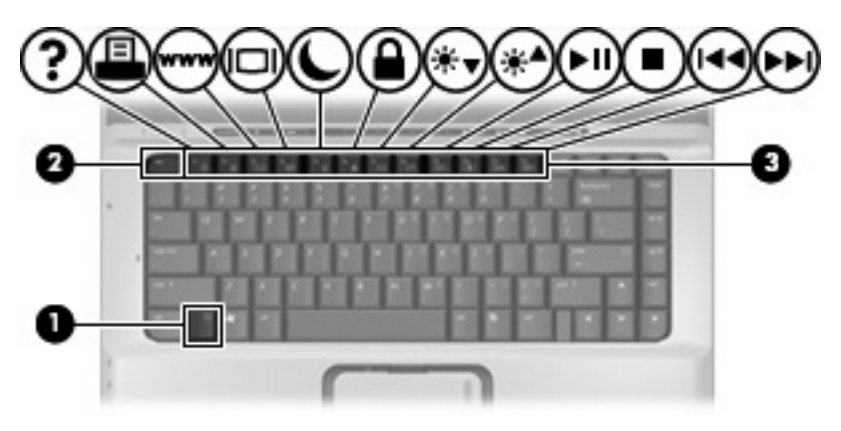

| 功能                   | 快速鍵              |
|----------------------|------------------|
| 顯示系統資訊。              | fn+esc           |
| 清除系統資訊。              | fn+esc 或按下 enter |
| 開啓「說明及支援中心」。         | fn+f1            |
| 開啓「列印選項」視窗。          | fn+f2            |
| 開啓 Web 瀏覽器。          | fn+f3            |
| 在電腦顯示器與外接式顯示器之間切換。   | fn+f4            |
| 啓動待機。                | fn+f5            |
| 啓動 QuickLock。        | fn+f6            |
| 調低螢幕亮度。              | fn+f7            |
| 調高螢幕亮度。              | fn+f8            |
| 播放、暫停或繼續播放音樂光碟或 DVD。 | fn+f9            |
| 停止播放音樂光碟或 DVD。       | fn+f10           |

| 功能                     | 快速鍵    |
|------------------------|--------|
| 播放音樂光碟或 DVD 的上一個曲目或章節。 | fn+f11 |
| 播放音樂光碟或 DVD 下一個曲目或章節。  | fn+f12 |

若要使用電腦鍵盤上的快速鍵指令,請依照下列其中一項步驟執行:

• 短暫按下 fn 鍵,再短暫按下快速鍵指令的第二個鍵。

一或一

• 按住 fn 鍵,同時短暫按下快速鍵指令的第二個鍵,然後再同時放開兩個鍵。

## 顥示系統資訊 (fn+esc)

按 fn+esc 以顯示系統硬體組件和系統 BIOS 版本編號的資訊。

使用 Windows fn+esc 顯示資訊時,系統 BIOS(基本輸出入系統)的版本會顯示為 BIOS 日期。部分 電腦機型中,BIOS 日期是以數字格式顯示。BIOS 日期有時稱為系統 ROM 版本編號。

## 開啓說明及支援中心 (fn+f1)

按 fn+f1 開啓說明及支援中心。

除了提供關於 Windows 作業系統的資訊,說明及支援中心還提供

- 關於電腦(如機型和序號)、安裝軟體、硬體組件以及規格的資訊。
- 電腦使用問題的解答。
- 教學課程;可以協助您瞭解並使用電腦和 Windows 功能。
- Windows 作業系統更新、驅動程式以及電腦隨附的軟體。
- 電腦功能檢查。
- 自動和互動式疑難排解、修復解決方案以及系統修復程序。
- **HP** 支援專家的連結。

### 開啓列印選項視窗 (fn+f2)

請按 fn+f2 來開啓使用中 Windows 應用程式的「列印選項」視窗。

## 開啓網頁瀏覽器 (fn+f3)

按 fn+f3 可以開啓網頁瀏覽器。

在您完成網際網路或網路服務設定之前, fn+f3 快速鍵會開啓 Windows 網際網路連線精靈。

您完成網際網路或網路服務設定以及網頁瀏覽器首頁設定之後,您可以按 fn+f3 快速存取您的首頁和網際網路。

## 切換螢幕影像 (fn+f4)

按 fn+f4 可以切換系統所連接之顯示裝置的螢幕影像。例如,如果電腦外接式顯示器,則按 fn+f4 可以將螢幕影像由電腦顯示器切換為外接式顯示器,以同時於電腦顯示器和外接式顯示器顯示。

多數外接式顯示器都支援採用外接式 VGA 視訊標準的電腦。fn+f4 快速鍵也可以切換影像到電腦所連接的其他視訊接收裝置。

fn+f4 快速鍵支援下列視訊傳輸類型(含使用裝置範例):

- LCD (電腦顯示器)
- 外接式 VGA (多數外接式顯示器)
- S-Video(具有 S-Video 輸入接頭的電視、攝影機、錄放影機和視訊擷取卡,僅限特定機型)
- 複合視訊(具有複合視訊輸入接頭的電視、攝影機、錄放影機和視訊擷取卡)

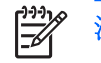

注意 複合視訊裝置僅能使用選購的擴充產品連接至系統。

## 初始化待機 (fn+f5)

按 fn+f5 可以初始化待機。

初始化待機後,您的資訊將儲存在隨機存取記憶體 (RAM) 中,且螢幕會關閉以節約電力。電腦處於待機 狀態時,電源指示燈會閃爍。

🔨 小心 為降低資訊遺失的風險,請於初始化待機前先儲存您的工作資料。

您必須先開啓電腦才能初始化待機。如果電腦處於休眠狀態,您必須先從休眠恢復工作,然後才能初始化待機。

**注意** 若要從休眠恢復工作,請短暫按一下電源按鈕。

若要從待機恢復工作,請短暫按一下電源按鈕,然後按鍵盤上的任意鍵或按 Quick Launch Button。

fn+f5 快速鍵的功能可以變更。例如,您可以設定 fn+f5 快速鍵來初始化休眠,而不是待機。

[\*\*\*\* 注意 在所有的 Windows 作業系統視窗中, 睡眠按鈕 的參考資料亦適用於 fn+f5 快速鍵。

## 初始化 QuickLock (fn+f6)

請按 fn+f6 來初始化 QuickLock 安全性功能。

QuickLock 將顯示作業系統登入視窗來保護您的資訊。顯示登入視窗時無法存取電腦,必須先輸入 Windows 使用者密碼或 Windows 系統管理員密碼,才能存取電腦。

注意 若要使用 QuickLock,您必須先設定 Windows 使用者密碼或 Windows 系統管理員密碼。如需指示說明,請參照「說明及支援中心」。

若要使用 QuickLock,請按 fn+f6 來顯示登入視窗並鎖定電腦。接著,請按照螢幕上的指示輸入 Windows 使用者密碼或 Windows 系統管理員密碼,然後再存取電腦。

### 調低螢幕亮度 (fn+f7)

按 fn+f7 可以調低螢幕亮度。按住快速鍵可以逐漸調低亮度。

#### 調高螢幕亮度 (fn+f8)

按 fn+f8 可以調高螢幕亮度。按住快速鍵可以逐漸調高亮度。

#### 播放、暫停或繼續播放音樂光碟或 DVD (fn+f9)

fn+f9 快速鍵只能在插入音樂光碟或 DVD 後執行:

- 如果音樂光碟或 DVD 尚未播放,請按 fn+f9 來開始或繼續播放。
- 如果音樂光碟或 DVD 正在播放,請按 fn+f9 來暫停播放。

### 停止音樂光碟或 DVD (fn+f10)

按 fn+f10 可以停止播放音樂光碟或 DVD。

## 播放音樂光碟或 DVD 的上一個曲目或區段 (fn+f11)

音樂光碟或 DVD 正在播放時,請按 fn+f11 來播放 CD 的上一個曲目或 DVD 的上一個區段。

## 播放音樂光碟或 DVD 的下一個曲目或區段 (fn+f12)

播放音樂光碟或 DVD 時,按下 fn+f12 可播放音樂光碟的下一個曲目或 DVD 的下一個區段。

## 使用 HP Quick Launch Buttons 控制台

「HP Quick Launch Buttons」控制台管理下列設定:

- 「媒體」按鈕和「DVD」按鈕的設定
- 作業系統和程式字體以及圖示設定的偏好設定
- 工作列上「HP Quick Launch Buttons」圖示顯示的偏好設定
- 非管理員使用者的按鈕指定

Ē

• 選購的外接式鍵盤上「簡易存取」按鈕的按鈕指定

"注意 在選購的外接式鍵盤上,快速啓動按鈕稱為「簡易存取」按鈕。

下面各節提供在控制台內設定偏好設定的指示。若需控制台中任何項目的其他內建資訊,請按一下視窗右上角的「說明」按鈕。說明按鈕的圖示是一個問號。

## 開啓 HP Quick Launch Buttons 控制台

您可以下列其中一種方式,開啓「HP Quick Launch Buttons」控制台:

- 請選擇「開始」>「控制台」>「印表機和其他硬體」>「Quick Launch Buttons」。
- 在工作列最右邊的通知區中,連按兩下「HP Quick Launch Buttons」圖示。
- 在通知區的「HP Quick Launch Buttons」圖示上按滑鼠右鍵,然後選擇「調整 HP Quick Launch Buttons 內容 (Adjust HP Quick Launch Buttons Properties)」。

### 設定按鈕偏好設定

您可將「媒體」按鈕設定為在按下時開啓「媒體」功能表,也可將「媒體」按鈕設定為在按下時從已定 義的清單開啓媒體程式。您也可以將「DVD」按鈕設定為在按下時從已定義的清單開啓媒體程式。

若要將「媒體」按鈕設定為在按下時開啓「媒體」功能表,請依照下列步驟執行:

- 1. 在「HP Quick Launch Buttons」控制台中,請按一下「媒體」標籤。
- 2. 按一下「開啓媒體功能表並讓您從清單中選擇應用程式 (Open the Media Menu and let you select an application from the list)」旁邊的按鈕。
- 3. 若要儲存您的偏好設定並關閉控制台,請按一下「確定 (OK)」。

若要將「媒體」按鈕或「DVD」按鈕設定為在按下時從已定義的清單開啓媒體程式,請依照下列步驟執行:

- 1. 在「HP Quick Launch Buttons」控制台中,請按一下「媒體」標籤。
- 2. 按一下您所要設定按鈕旁的向下鍵,然後按一下清單中的程式。

- 3. 若要新增程式,請按一下「新增」按鈕。
  - a. 在「新增媒體應用程式 (Add media applications)」對話方塊中,輸入程式檔案名稱,或按 一下「瀏覽」,以搜尋可用的程式。
  - **b.** 按一下「確定」。
- 4. 若要儲存您的偏好設定並關閉控制台,請按一下「確定 (OK)」。

## 設定縮放 (Zoom) 偏好設定

若要變更作業系統和應用程式字體以及圖示設定:

- 1. 在「HP Quick Launch Buttons」控制台,請按一下「縮放 (Zoom)」標籤。
- 2. 使用滑桿來調整作業系統的字體和圖示大小,並可調整程式的標題和功能表字體大小。
- 3. 若要同步作業系統和程式設定,請按一下「**同步化 OS 和應用程式設定 (Synchronize OS and application settings)**」方塊。
- 4. 若要儲存您的偏好設定並關閉控制台,請按一下「確定 (OK)」。

注意 若要還原為出廠設定,請按一下「預設 (Default)」按鈕。

## 設定其他偏好設定

您可以在「Quick Launch Button」控制台中設定圖示和外接式鍵盤指定。

注意 您的電腦可能不支援「偏好設定 (Preferences)」標籤中的某些偏好設定。

若要設定偏好設定:

- 1. 在「HP Quick Launch Buttons」控制台,請按一下「偏好設定 (Preferences)」標籤。
- 2. 若要顯示或啓用偏好設定,請選擇該項目旁的核取方塊。

一或一

若要清除或停用偏好設定,請清除勾選該項目旁的核取方塊。

3. 若要儲存您的偏好設定並關閉控制台,請按一下「確定 (OK)」。

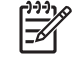

注意 若需「偏好設定 (Preferences)」標籤中任何項目的內建資訊,請按一下視窗右上角的說明 按鈕,然後按一下該項目。說明按鈕的圖示是一個問號。

# 3 使用鍵台

本電腦具有一個嵌入式數字鍵台,並支援選購的外接式數字鍵台或包含數字鍵台的選購外接式鍵盤。

|     | 組件                  | 說明                          |
|-----|---------------------|-----------------------------|
| (1) | fn 鍵                | 同時按下功能鍵或 esc 鍵時,可執行常用的系統功能。 |
| (2) | 數字鎖定 (num lock) 指示燈 | 亮起:已啓用數字鎖定 (num lock) 功能。   |
| (3) | num lk 鍵            | 與 fn 鍵同時按下,以啓用嵌入式數字鍵台。      |
| (4) | 嵌入式數字鍵台             | 可以像外接式數字鍵台上的按鍵一樣使用。         |

## 使用嵌入式數字鍵台

嵌入式數字鍵台的 15 個按鍵的使用方式與外接式鍵台相同。嵌入式數字鍵台啓動時,鍵台上每一個按鍵都會執行按鍵右上角圖示所指示的功能。

## 啓用和停用嵌入式數字鍵台

按下 fn+num lk 以啓用嵌入式數字鍵台。數字鎖定 (num lock) 指示燈會亮起。再按 fn+num lk 一次,按 鍵會恢復標準的鍵盤功能。

注意 當電腦或外接式擴充產品連接至外接式鍵盤或數字鍵台時,將無法使用內建的數字鍵台。 您也可以使用選購接駁裝置或擴充產品上的埠,將 USB 滑鼠連接至系統。

## 切換嵌入式數字鍵台上的按鍵功能

您可以使用 fn 鍵或 fn+shift 組合鍵,暫時切換嵌入式數字鍵台按鍵的標準鍵盤功能和鍵台功能。

- 若要在鍵台關閉時,將鍵台按鍵功能變更爲鍵台功能,請同時按住 fn 鍵和鍵台按鍵。
- 若要在鍵台啟動時,暫時將鍵台按鍵當成標準按鍵使用:
  - 按住 fn 鍵來輸入小寫字。
  - 按住 fn+shift 來輸入大寫字。

## 使用外接式數字鍵台

大部分外接式數字鍵台上的大部分按鍵都會隨數字鎖定 (num lock) 開啓或關閉而有不同的功能。數字鎖 定 (num lock) 指示燈在製造廠時為關閉狀態。例如:

- 數字鎖定 (num lock) 啓動時,大多數鍵台的按鍵會輸入數字。
- 數字鎖定 (num lock) 關閉時,大多數鍵台的按鍵都會執行方向鍵、上一頁、或下一頁等功能。

外接式鍵台上的數字鎖定 (num lock) 啓動時,電腦上的數字鎖定 (num lock) 指示燈會亮起。外接式鍵台上的數字鎖定 (num lock) 功能關閉時,電腦上的數字鎖定 (num lock) 功能指示燈會熄滅。

在連接外接式數字鍵台後,就無法啓用嵌入式數字鍵台。

若要在工作時啓動或關閉外接式鍵台的數字鎖定 (num lock) 功能:

▲ 按下外接式鍵台(非電腦)的 num lk 鍵。

# 4 清理觸控板和鍵盤

觸控板上的髒污和油漬會造成指標在顯示器畫面上跳動。為了避免發生這種情況,當您使用電腦時請經常洗手,並用濕布清理觸控板。

登告! 為了降低內部組件受到電擊或損害的風險,請勿使用吸塵器來清理鍵盤。使用吸塵器清 理鍵盤可能會造成家中的碎屑掉落鍵盤表面。

請定期清理鍵盤,避免按鍵卡住,並清除堆積在按鍵下方的灰塵、棉絮和碎屑。請使用附有噴嘴的壓縮空氣罐來清理按鍵四周及下方,讓碎屑鬆脫去除。

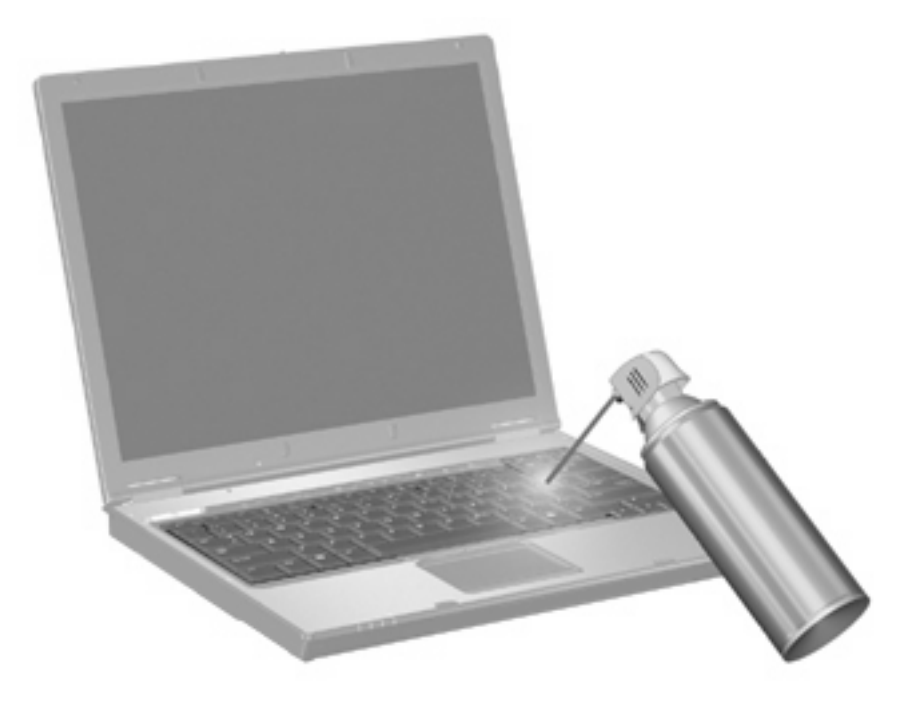

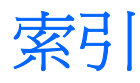

#### 符號/數字

「列印選項」視窗快速鍵 4

## F

fn 鍵 3

#### Q

QuickLock 快速鍵 6

#### S

S-Video 5

#### 五畫

功能鍵 3 外接式鍵盤指定 9

#### 七畫

快速鍵 切換螢幕影像 5 使用 4 初始化 QuickLock 6 初始化待機 6 音樂光碟或 DVD 控制項 6 開啓「列印選項」視窗 4 開啓網頁瀏覽器 5 開啓說明及支援中心 4 說明 3 調低螢幕亮度 6 調高螢幕亮度 6 顯示系統資訊 4 系統資訊快速鍵 4

#### 九畫

待機快速鍵 6 按鈕 觸控板 1 觸控板開啓/關閉 1 **┼─畫** 捲軸區,觸控板 1

十二**畫** 媒體控制項,快速鍵 6 視訊傳輸類型 5

#### 十三畫

滑鼠,外接式 設定偏好設定 2 連接 2

#### 十四畫

圖示指定 9 網頁瀏覽器快速鍵 5 說明及支援中心快速鍵 4

#### 十五畫

數字鎖定 (num lock), 外接式鍵 台 11 複合視訊 5

#### 十六畫

螢幕亮度快速鍵 6螢幕影像,切換 5

#### 十七畫

縮放 (zoom) 偏好設定 9 鍵台, 外接式 使用 11 數字鎖定 (num lock) 11 鍵台, 嵌入式 切換按鍵功能 11 使用 11 啓用和停用 11 識別 10 鍵盤快速鍵, 識別 3

#### 二十**畫** 觸控板

周3210
設定偏好設定 2
識別 1
觸控板按鈕, 識別 1
觸控板指示燈, 識別 1
觸控板捲軸區, 識別 1
觸控板開啓/關閉按鈕, 識別 1

#### 二十三畫

顯示影像,切換 5螢幕亮度快速鍵 6

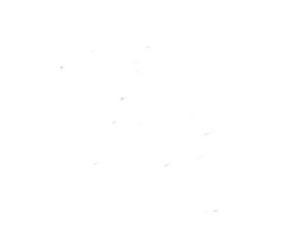